## Essai de lien hypertexte dans Word

|                 | Ceci est un photo | Nouvelle Calédonie- Ile de Pins  |
|-----------------|-------------------|----------------------------------|
| Flèche faitière | Ceci est un texte | Nouvelle Calédonie- lle de spins |

Pour le lien hypertexte sélectionner la vignette (Photo en réduction) ou le texte.

## Clic droit et sélection "Lien"

|                                                                                | Insérer un lien hypertexte |                                                                                                    | ? ×                        |
|--------------------------------------------------------------------------------|----------------------------|----------------------------------------------------------------------------------------------------|----------------------------|
| Essai de lien hypertexte dans Word                                             | Lier à :                   | Texte à afficher : < <sélection dans="" document="" le="">&gt;</sélection>                            | Info- <u>b</u> ulle        |
|                                                                                | C 😰<br>Fichier ou page     | Regarder dans : 📘 IIe des pins 🔍 📔 🔞 📁                                                                |                            |
|                                                                                | web e <u>x</u> istant(e)   | IMG_2610.JPG                                                                                          | Signet                     |
|                                                                                |                            | Dossier actif IMG_2611.JPG                                                                            | Cadra da dastination       |
| Flèche faitière                                                                | Empl <u>a</u> cement dans  |                                                                                                    | <u>c</u> aure de desanadon |
| Pour le lien hypertexte sélectionner la vigi<br>Clic droit et sélection "Lien" | ce document                | Pages IMG_2014.JPG<br>Parcourues IMG_2015.JPG                                                         |                            |
|                                                                                |                            | ■ IMG_2616.JPG<br>■ IMG_2617.JPG                                                                      |                            |
|                                                                                |                            | Fichiers régents IMG_2618.JPG                                                                         |                            |
|                                                                                |                            | ■ IMG_2619.JPG                                                                                        |                            |
|                                                                                |                            | Adr <u>e</u> sse : C:\Users\Alain\Desktop\Ete 2018\Noumea\semaine 2 lle des pins\Ile des pins\IMG_261 |                            |
|                                                                                |                            | ОК                                                                                                    | Annuler                    |

Sélectionner le répertoire puis la photo concernée et cliquer sur OK. Il est possible de mettre une info-bulle (Texte explicatif qui apparait lorsque la souris balaiera la vignette).

Pour activer la photo positionner le pointeur sur l'image, appuyer et maintenir la touche "CONTROL" et faire un clic gauche. L'image apparait en plein écran.

Selon les protections en vigueur sur le poste de travail un message peut apparaitre, que l'on peut éliminer en baissant les règles de sécurité.

Attention en cas de changement de poste ou de nom du répertoire ou fichier, le lien devient inactif et devra être modifié.